# Советы по настройке

### БЕСПРОВОДНАЯ СЕТЬ

Выберите Вашу сеть из списка доступных сетей. При необходимости, введите пароль Вашей сети.

- Чтобы видеть все введенные знаки, установите отметку напротив "Показать пароль".
- Используйте кнопку "Alt" для ввода цифр и других символов, напечатанных на клавиатуре синим цветом (см. стр. 3).
- беспроводной сети, установленный Пароль производителем Вашего роутера, может быть указан на нижней стороне роутера или в его инструкции. Если стандартный пароль был изменен, то найти его можно через меню роутера. Обратитесь к документации по роутеру или к тому, кто Вам его настраивал.

### ОБНОВЛЕНИЕ СИСТЕМЫ

- После настройки соединения с Интернетом, приставка произведет поиск и установку самого последнего обновления программного обеспечения (ПО).
- Ни в коем случае не выключайте приставку из электросети во время обновления ПО.

Благодаря регулярным обновлениям ПО, Вы всегда будет наслаждаться самыми новыми и разнообразными возможностями Kartina TV.

### НАСТРОЙКА РАЗМЕРА ЭКРАНА

- достижения максимального комфорта при использовании Вашей телеприставки необходимо провести настройку границ экрана.
- Следуйте инструкциям на экране ТВ. После завершения настройки размеров приставка перезагрузится.

### ОБУЧЕНИЕ РАБОТЕ С ПРИСТАВКОЙ

Внимательно изучите пошаговую инструкцию на экране ТВ. Вы также сможете найти ее позже: Menu - Настройки - Руководство

### ДРУГИЕ ШАГИ НАСТРОЙКИ

Некоторые настройки не обязательно выполнять сразу – например, можно пропустить вход в Facebook или ввод абонемента KartinaTV. Эти действия Вы можете выполнить позже через меню настроек приставки.

После окончания процесса настройки приставка автоматически начнет воспроизведение первого канала.

Нажмите стрелку Вверх на пульте для запуска меню каналов. Первый запуск может занять несколько секунд.

# Нужна помощь? Загляните сперва на: www.comigo.kartina.tv

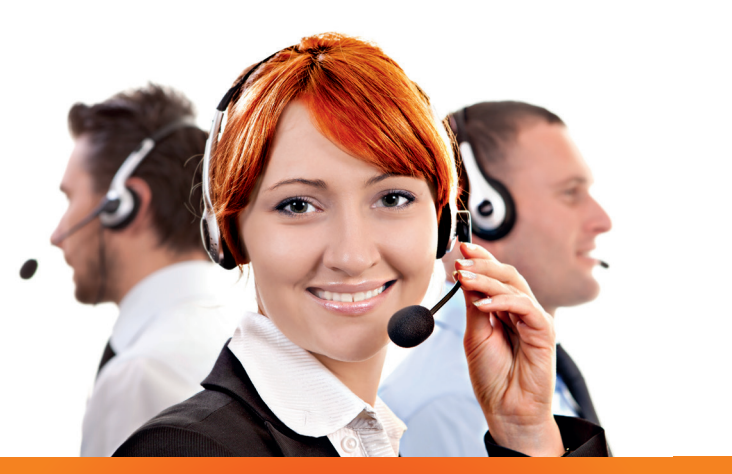

# БЕСПЛАТНАЯ КРУГЛОСУТОЧНАЯ поддержка по телефону\* и Skype

Мы поможем Вам настроить просмотр телевидения на компьютере или ТВ-приставке.

\*Стоимость звонка на номер горячей линии зависит от условий договора с Вашим оператором телефонной связи.

Код Германии

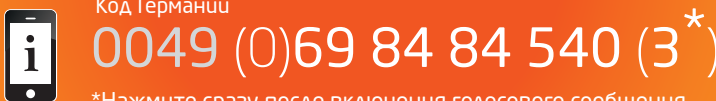

\*Нажмите сразу после включения голосового сооб<u>щения</u>

обязательно прочтите ВНИМАНИЕ > при первом включении

# Поздравляем Вас с покупкой приставки **KartinaTV** COMIGO

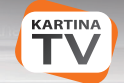

www.Kartina.TV

### ГОТОВИМ ПРИСТАВКУ

## РАЗБИРАЕМСЯ С ПУЛЬТОМ

# КЛАВИАТУРА? ЭТО ПРОСТО

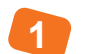

3

Вставьте USB-приемник в один из USB-разъемов приставки.

Соедините приставку с телевизором при помощи

HDMI-кабеля из коробки от приставки.

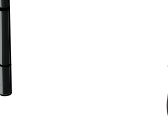

Для установки батареек пульта нужно открыть крышки отсеков для батареек (стр. 3: обозначены А, В). Нажмите на крышки и сдвиньте их в направлениях, указанных стрелками на самом пульте ДУ. Вставьте батарейки, соблюдая полярность, и аккуратно закройте крышки.

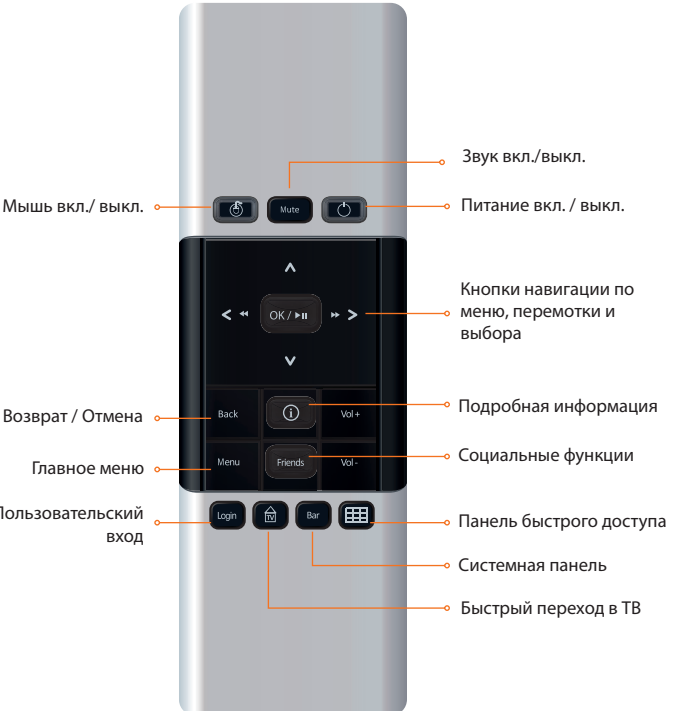

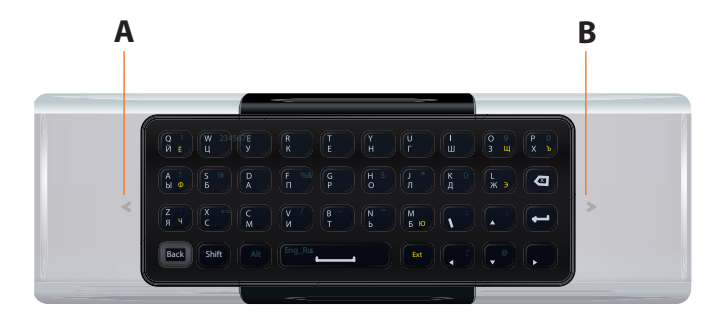

### ВВОД ЦИФР И СПЕЦ. СИМВОЛОВ

Нажмите кнопку Alt, а затем кнопку с напечатанной синей цифрой.

### ВВОД ЗАГЛАВНЫХ БУКВ

Нажмите кнопку Shift, а затем кнопку с изображением нужной буквы.

### ПЕРЕКЛЮЧЕНИЕ ЯЗЫКОВ ВВОДА

Для переключения между русским алфавитом и латиницей, нажмите сначала кнопку Alt, а затем кнопку пробел.

Для ввода букв, напечатанных на клавиатуре желтым цветом, нажмите сперва кнопку Ext (работает только при включенном русском языке)

При помощи пульта телевизора выберите номер HDMI разъема, к которому подключен кабель, соединяющий приставку с телевизором.

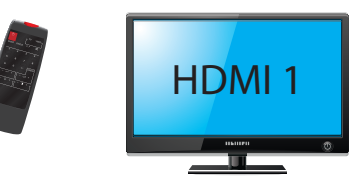

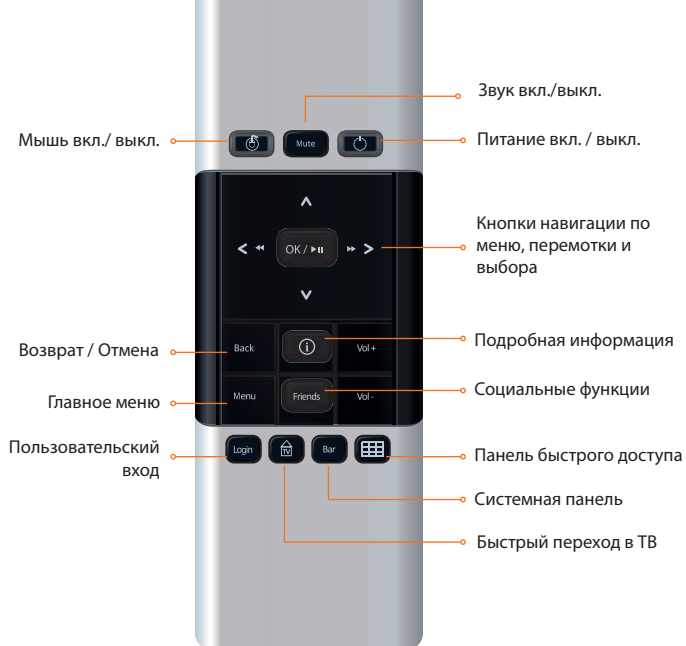

## ВКЛЮЧАЕМСЯ!

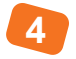

Если Вы используете проводную сеть, соедините кабелем Ethernet телеприставку и Ваш роутер.

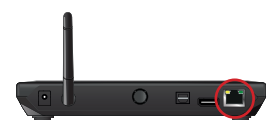

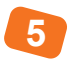

Alt

Shift

Alt

Eng\_Rus

Ext

Теперь подключите адаптер питания к телеприставке и к розетке домашней электросети.

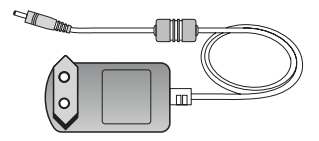

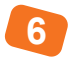

По завершении загрузки Вы должны увидеть экран приветствия и выбора языка. Возьмите в руки пульт ДУ и следуйте инструкциям на экране ТВ.

Используйте стрелки на пульте ДУ для перемещения по меню. Кнопкой ОК подтверждайте Ваш выбор.

Кнопка Back отменит выбор и вернет к предыдущему меню или шагу настройки.